#### Data Processing with iMosflm

# launch the graphical interface

```
In the terminal, go in the appropriate directory :
cd data-oleron/RX/lyso-Gd-SAD
or
cd data-oleron/RX/lysozyme-renafobis/BM30A-2014-11-19
```

One directory contains data for the SAD phasing method, the other is for molecular replacement.

Create a directoty for the processing : mkdir process cd process

set up the CCP4 environment and launch iMosflm: setccp4 imosflm

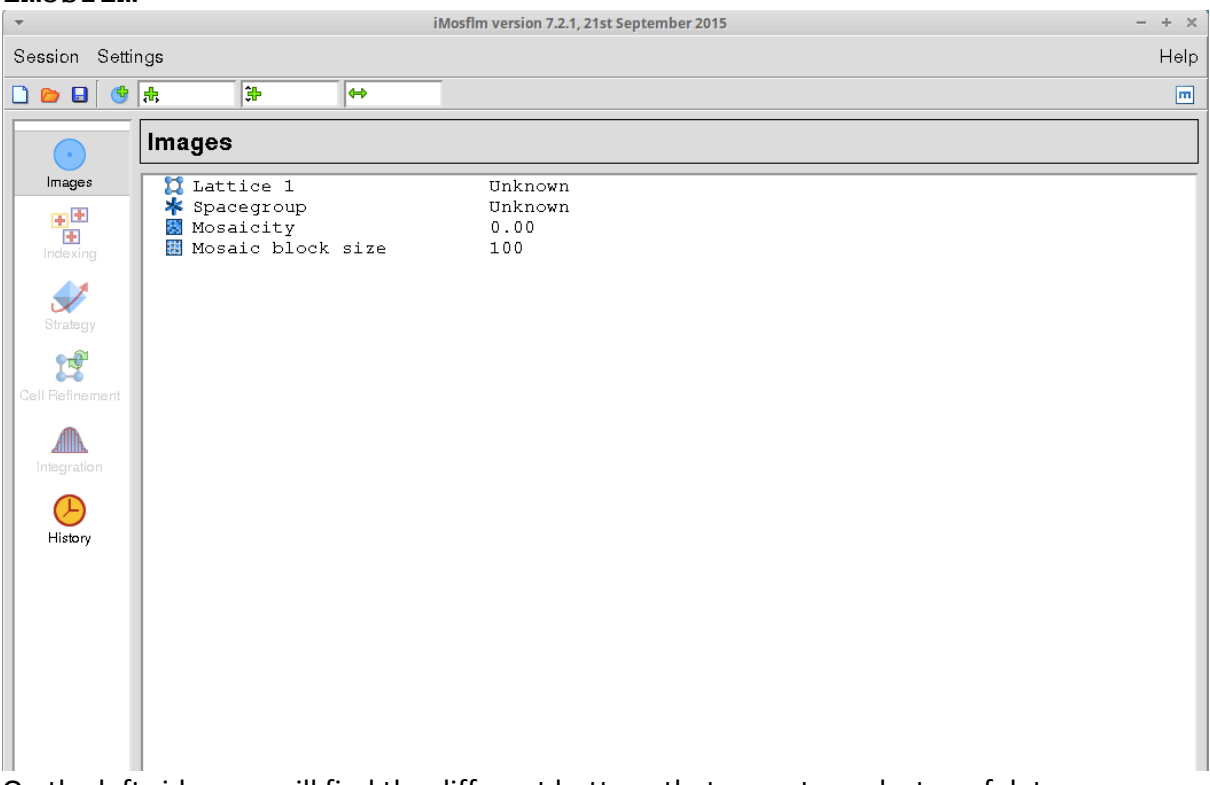

On the left side, you will find the different buttons that execute each step of data processing : images (select the images you will process), indexing (autoindexation in order to find possible cell parameters and possible spacegoup), cell refinement (optimize estimation of cell parametes), integration (get the intensity of all spots on all images). The strategy button is only usefull when collectind data.

### Indexation

Select the imates : Session -> Add images A file browser pops up : go in the img directory that lies beside the proces directory (../img)

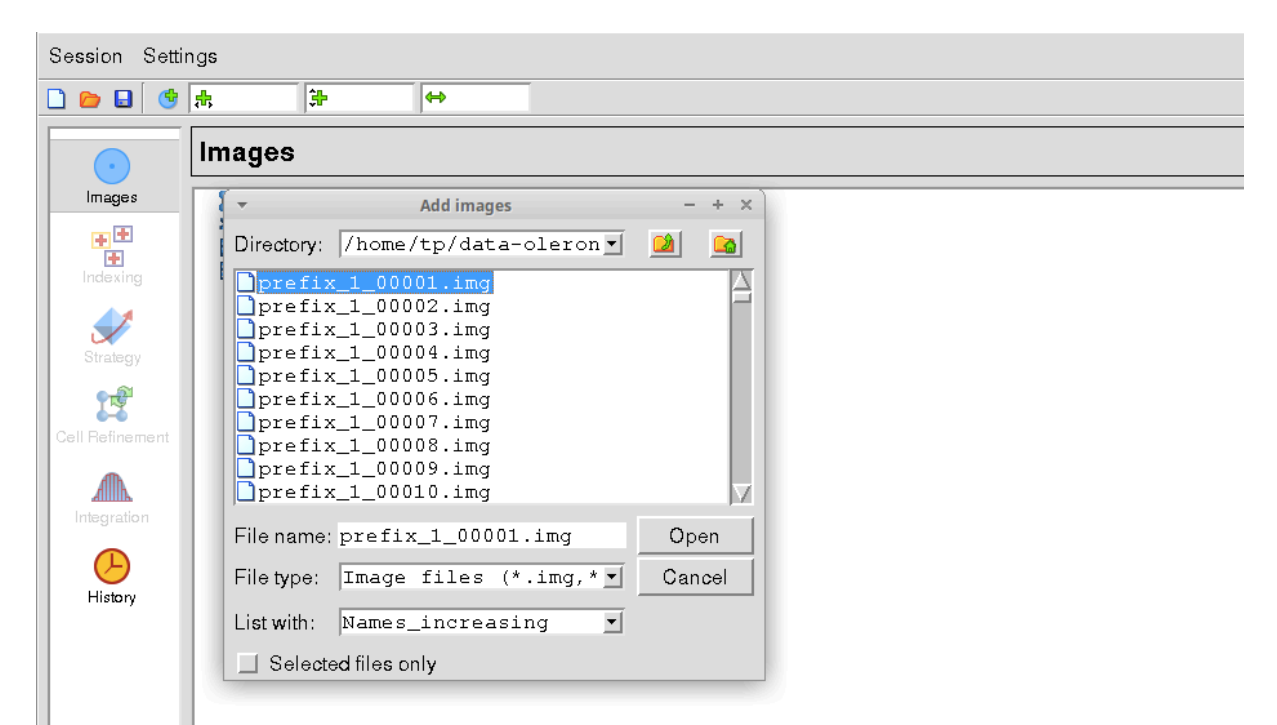

Select the first image of the dataset : all images are loaded, the first image is displayed.

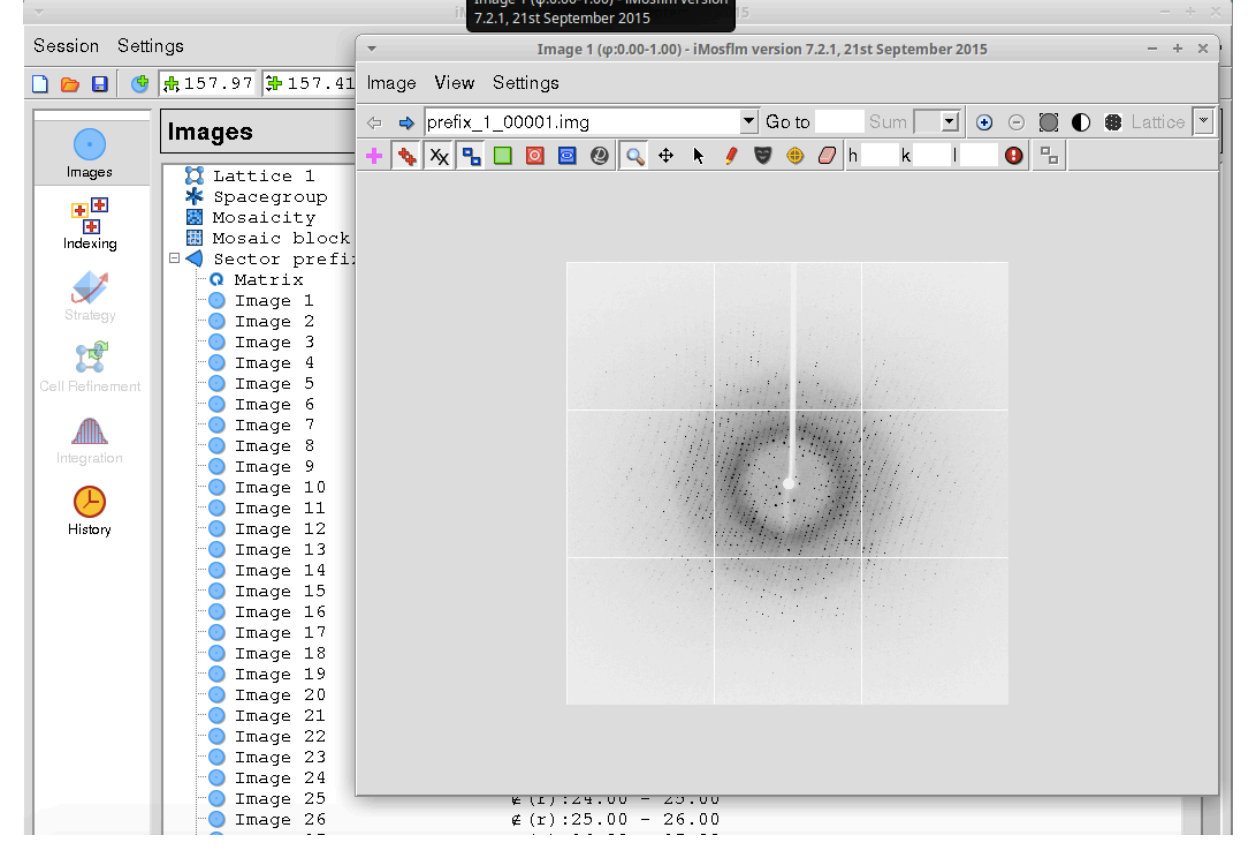

Check the diffraction quality, the resolution limit...

Before indexing, you will have to change a parameter that defines the geomery of the experimental setup :

| <b>T</b>                              | xperiment s     | settings | - + ×  |  |  |  |
|---------------------------------------|-----------------|----------|--------|--|--|--|
| Experiment                            | Detector        |          |        |  |  |  |
| Project:                              | New Pr          | oject    |        |  |  |  |
| Crystal:                              | New Cr          | ystal    |        |  |  |  |
| Dataset:                              | New Dat         | taset    |        |  |  |  |
| Title:                                | Untitle         | ≘d       |        |  |  |  |
| Beam positio                          | <b>♣</b> 157.98 |          |        |  |  |  |
| Crystal to det                        | ↔140.80         |          |        |  |  |  |
| Beam diverge                          | 0.02            |          |        |  |  |  |
| Wavelength (                          | 0.02            |          |        |  |  |  |
| Wavelength dispersion (Å):            |                 |          | 0.0002 |  |  |  |
| Beam polariz                          | 0.95            |          |        |  |  |  |
| Detector angle (2∈÷, °):              |                 |          | 0.00   |  |  |  |
| Reperse direction of spindle rotation |                 |          |        |  |  |  |
| Ctor ome                              | 0.0-            |          |        |  |  |  |
| Invert X direction TRUE/FALSE:        |                 |          |        |  |  |  |
|                                       | CI              | ose      |        |  |  |  |

## Settings -> Experiment settings

Tick the « Reverse direction of spindle rotation.

### Click the indexing button : it starts automatically, using 2 images

| -                     | version nan, arst septe                                                                             |                          | iMosflm ver  | sion 7.2.1, 2 <sup>-</sup> | 1st Septemb | er 2015 |                | U     |          |            |          | - + ×      |
|-----------------------|----------------------------------------------------------------------------------------------------|--------------------------|--------------|----------------------------|-------------|---------|----------------|-------|----------|------------|----------|------------|
| Session Settings Help |                                                                                                    |                          |              |                            |             |         |                |       |          |            |          |            |
| 🗋 👝 🖬 😹               | 157.98 🚼 157.7                                                                                      | 3 \leftrightarrow 140.80 | \$5.00       | 10.0                       | 0.51        | 0.71    | \$\$0.00       |       | 20       | Q 😽 🎖      | 8 22 23  | 252 🗖      |
|                       | Autoindexing                                                                                        | 9                        |              |                            |             |         |                |       |          |            |          |            |
| Images                | prefix_1_#####.im                                                                                   | ng:1, 90                 |              |                            |             |         | 0              | ) 🔦 🖻 | 2        | lr         | ndex     | 8 13       |
| Indexing              | Image ∉ :<br>♣ 1 0.0                                                                                | range<br>0 - 1.00        | Auto<br>1568 | Man<br>0                   | Del 0       | >       | I/∉(I)<br>1147 | Find  | Use<br>V |            |          |            |
| Strategy              | <b>\$</b> 90 89.                                                                                    | 00 - 90.00               | 1324         | 0                          | 0           |         | 898            | ۲     |          |            |          |            |
| Cell Refinement       |                                                                                                    |                          |              |                            |             |         |                |       |          |            |          |            |
|                       | 🍫 Total                                                                                             |                          | 2892         | 0                          | 0           |         | 2045           |       |          |            |          | / #* / #*' |
| Integration           | Lattice 1                                                                                           |                          |              |                            |             |         |                |       |          |            |          |            |
|                       | Solution                                                                                            | Lat. Pen.                | a            | b                          | с           | ε±      | ∈″             | e≥    | ∉(x,y)   | ) Nref     | ε×       | beam       |
| L liste us            | 🗄 🛄 1 (ref)                                                                                         | aP 0                     | 37.0         | 79.2                       | 79.2        | 90.0    | 90.1           | 90.0  | 0.22     | 2 1929     | 0.26     | ( 0.2)     |
| HISIOTY               | 🗄 💢 2 (ref)                                                                                         | mP 0                     | 37.0         | 79.2                       | 79.2        | 90.0    | 90.1           | 90.0  | 0.22     | 2 1923     | 0.26     | ( 0.1)     |
|                       | 🗄 🛄 3 (ref)                                                                                         | mP 0                     | 37.0         | 79.2                       | 79.2        | 90.0    | 90.1           | 90.0  | 0.21     | . 1919     | 0.26     | ( 0.1)     |
|                       | 🗄 🎞 4 (ref)                                                                                         | mP 0                     | 79.2         | 37.0                       | 79.2        | 90.0    | 90.0           | 90.0  | 0.21     | . 1914     | 0.25     | ( 0.1)     |
|                       | ⊞ 🛄 5 (ref)                                                                                         | aP O                     | 37.0         | 79.2                       | 79.2        | 90.0    | 89.9           | 90.0  | 0.22     | 2 1929     | 0.26     | ( 0.2)     |
|                       | ⊞ <b>Ц</b> 6 (ref)                                                                                  | oC 1                     | 112.0        | 112.0                      | 37.0        | 90.0    | 90.0           | 90.0  | 0.22     | 2 1903     | 0.25     | (0.2)      |
|                       | ⊞ <b>1</b> 7 (ref)                                                                                  | OP 1                     | 37.0         | 79.2                       | 79.2        | 90.0    | 90.0           | 90.0  | 0.21     | . 1917     | 0.25     | (0.1)      |
|                       |                                                                                                    | mC 1                     | 112.0        | 112.0                      | 37.0        | 90.0    | 90.1           | 90.0  | 0.23     | 3 1914     | 0.25     | (0.2)      |
|                       | ⊞119 (ref)                                                                                          | mC 1                     | 112.0        | 112.0                      | 37.0        | 90.0    | 90.1           | 90.0  | 0.23     | 3 1914     | 0.25     | (0.2)      |
|                       | ± 11 10 (ref)                                                                                       | tP 1                     | 79.2         | 79.2                       | 37.0        | 90.0    | 90.0           | 90.0  | 0.21     | . 1914     | 0.25     | ( 0.1)     |
|                       | 10 (reg)                                                                                            | mC 98                    | 37.0         | 162.7                      | 79.2        | 90.0    | 90.0           | 90.0  | -        | -          |          | -          |
|                       | 12 (reg)                                                                                            | mC 98                    | 162.7        | 162 7                      | 79.2        | 90.0    | 90.0           | 90.0  | -        | -          |          | -          |
|                       | $\square$ $\square$ $\square$ $\square$ $\square$ $\square$ $\square$ $\square$ $\square$ $\square$ | OC 98                    | 37.0         | 162.7                      | 79.2        | 90.0    | 90.0           | 90.0  | _        | _          |          | -          |
|                       | Terra (led)                                                                                         | 90                       | 57.0         | 102.0                      | (9.2        | 50.0    | 50.1           | 90.0  | _        | -          |          |            |
|                       | Lattices: Sh                                                                                        | ow                       |              |                            |             |         |                |       |          | Start bear | n search | Show       |

Check the proposed cell parameters : what are the lenghtes ? the angles ? The default proposed symmetry (P4) can be used as a starting hypothesis.

In the frames displaying window, you can now load any images, and predicted spots for this rotation angle will be displayed.

# Integration and scaling

Hit the integration buttons : all images from the dataset are selected. Hit the process button , get a cup of coffee while the computer works for you. Keep an eye on the central profile (red circle) :

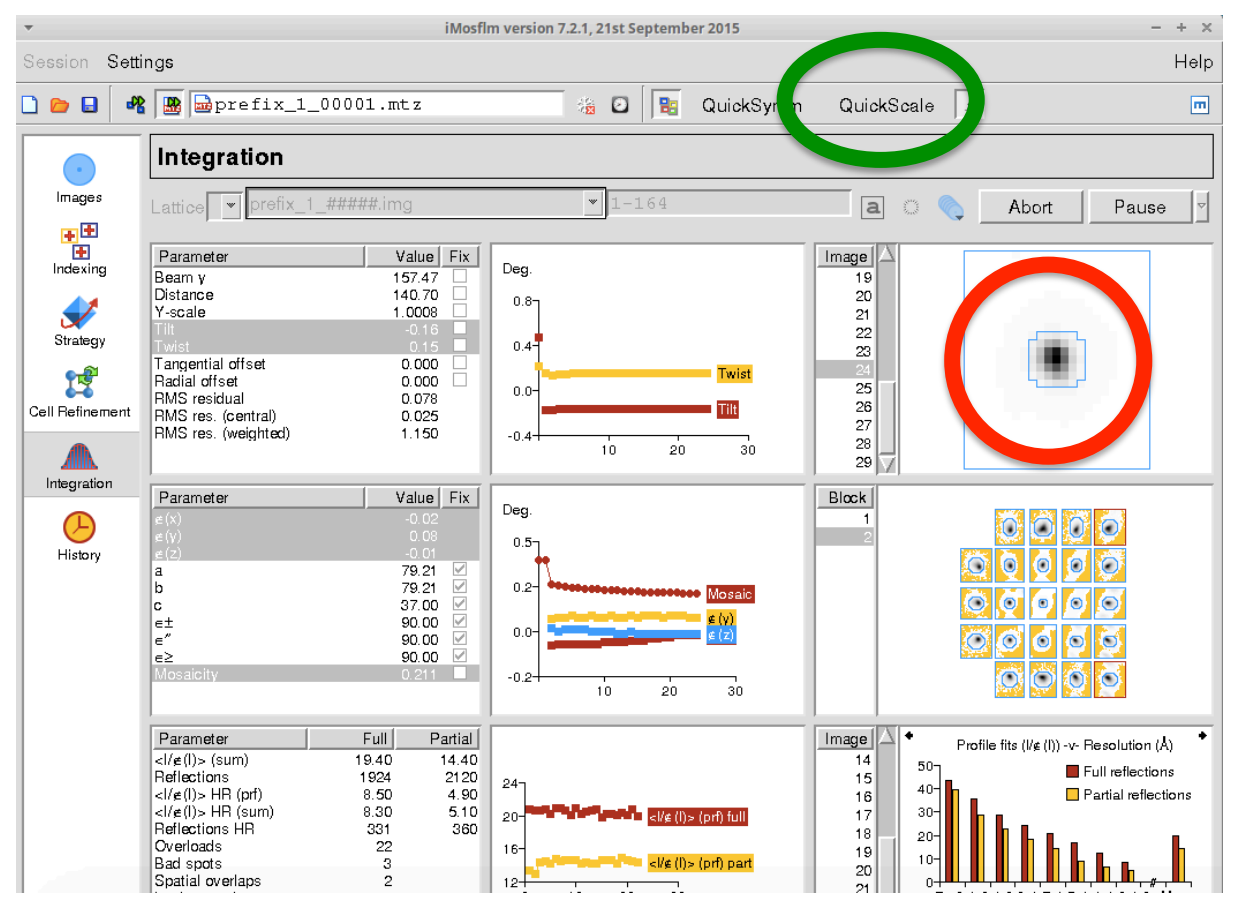

If something goes wrong, you will see it quckly !

When processing is finished, we can validate our hypothesis about symmetry, and scale and merge our data : click the QuickScale buron (green circle above). Get another cup of coffee.

When scaling is finished, a new window pops up, where you can check what happens.

| <b>*</b>                                                                    | during the during the | w 1.16 - Quick Scale          | -           | + ×  |  |  |  |  |
|-----------------------------------------------------------------------------|-----------------------|-------------------------------|-------------|------|--|--|--|--|
| <u>F</u> ile <u>E</u> dit <u>W</u> indow <u>H</u> elp                       |                       |                               |             |      |  |  |  |  |
| 🛯 🎽 🔛 😢 🔍                                                                   |                       |                               | $\times$    | 0    |  |  |  |  |
| Print PDF/PS Refresh CCP4                                                   | ļ                     |                               | Preferences | Exit |  |  |  |  |
| Results Log File                                                            |                       |                               |             |      |  |  |  |  |
| Quick Scale                                                                 |                       |                               |             |      |  |  |  |  |
|                                                                             |                       |                               |             | •    |  |  |  |  |
| Run of POINTLESS on 23/ 5/2016 at                                           | 12:17:24              |                               | _           |      |  |  |  |  |
| Result                                                                      |                       |                               |             |      |  |  |  |  |
| Best Solution: space                                                        | e group P 41 21 2     |                               |             |      |  |  |  |  |
| Reindey operator.                                                           |                       | [b k 1]                       |             |      |  |  |  |  |
| Laue group probabil                                                         | ity:                  | 0.999                         |             |      |  |  |  |  |
| Systematic absence                                                          | probability:          | 0.919                         |             |      |  |  |  |  |
| Total probability:                                                          |                       | 0.918                         |             |      |  |  |  |  |
| Space group confide                                                         | nce:                  | 0.903                         |             |      |  |  |  |  |
| Laue group confiden                                                         | ce                    | 0.999                         |             |      |  |  |  |  |
| WARNING: You will have                                                      | to resolve the e      | nantiomorphic ambiguity later |             |      |  |  |  |  |
| Unit cell: 79.21                                                            | 79.21 37.00           | 90.00 90.00 90.00             |             |      |  |  |  |  |
| 39.60 to 1.20 - Resolution range used for Laue group search                 |                       |                               |             |      |  |  |  |  |
| 39.60 to 1.20 - Resolution range in file, used for systematic absence check |                       |                               |             |      |  |  |  |  |
| Number of batches in file: 164                                              |                       |                               |             |      |  |  |  |  |
| The data do not appear to be twinned, from the L-test                       |                       |                               |             |      |  |  |  |  |
| Please cite:                                                                |                       |                               |             |      |  |  |  |  |
|                                                                             |                       |                               |             | -    |  |  |  |  |

What is the proposed spacegroup ? What does the Table 1 looks like ? Are we ready for phasing ?